Die Vorgehensweise ist bei allen beat the city-Veranstaltungen gleich.

Gehe auf die gewünschte Veranstaltung und logge dich unter "Mein Benutzerkonto" mit deinen Daten ein.

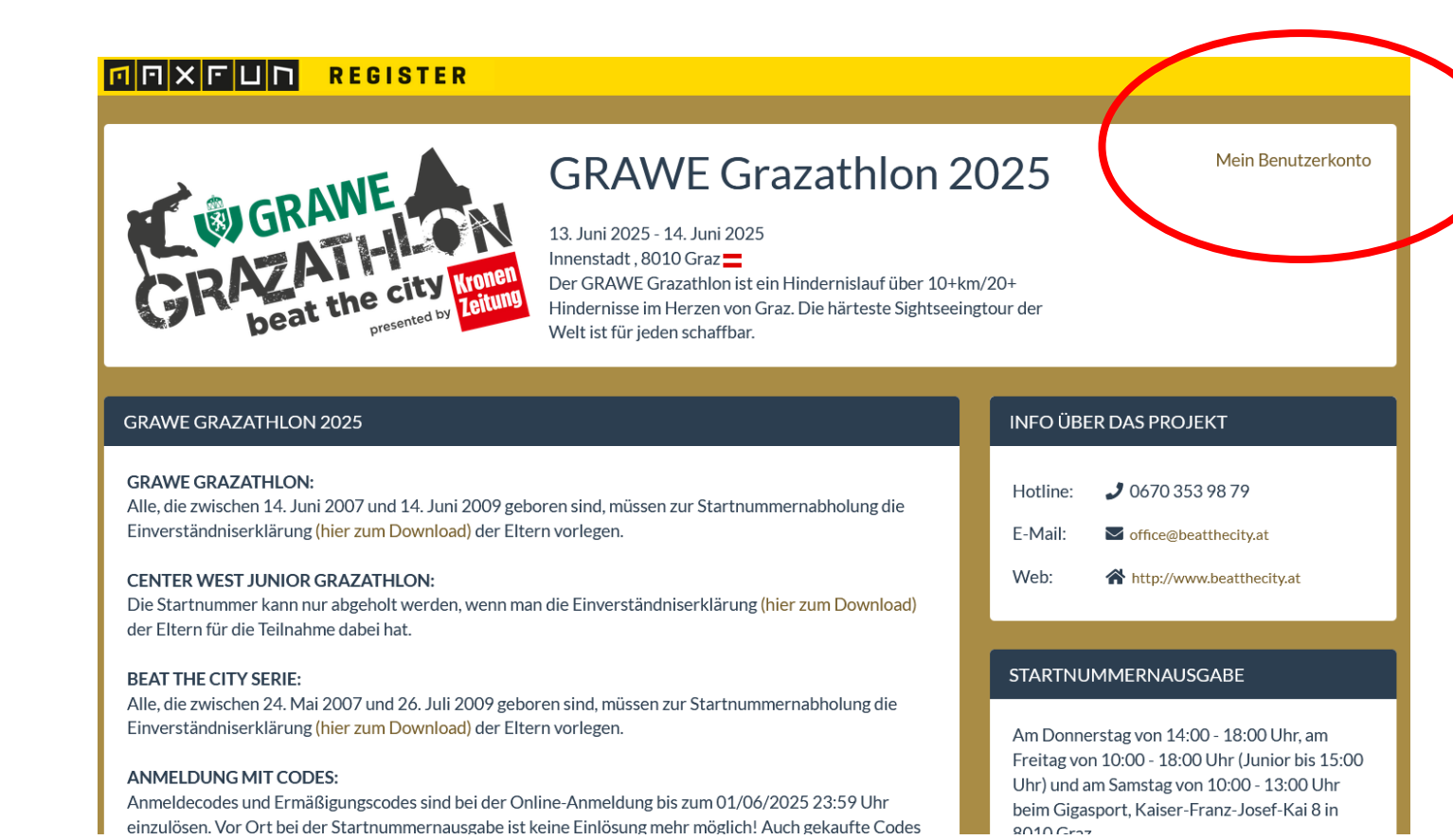

Zur Info: Bei einer "bring your buddy"-Anmeldung muss die gesamte Buchung erneut vorgenommen werden, selbst wenn sich nur ein:e Teilnehmer:in ändert (also wieder das "BYB"-Angebot auswählen und alle 5 TN eingeben).

Scrolle nach unten bis du bei den Buttons angelangt bist. Wähle dann "Namensänderung" aus:

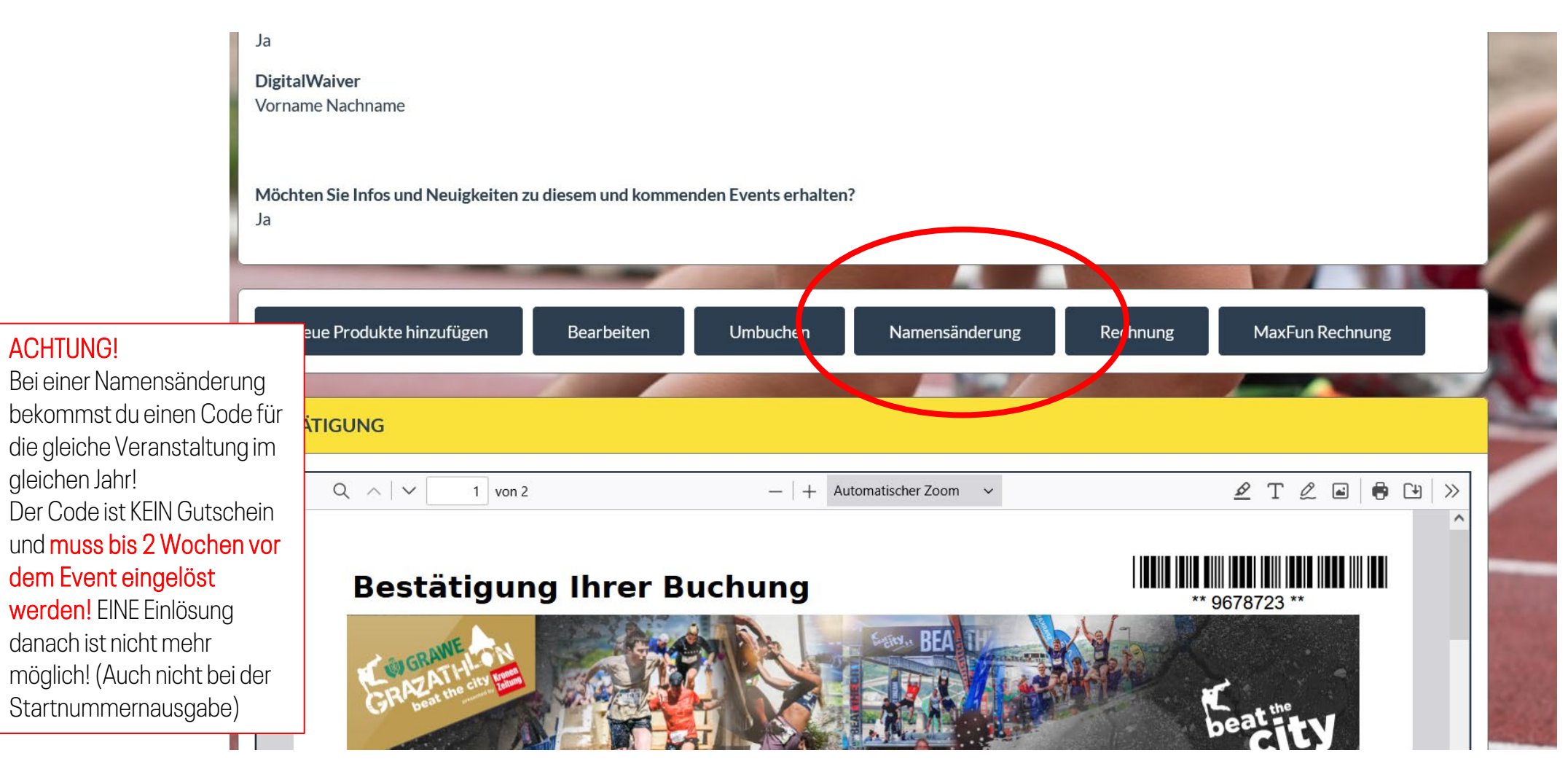

ACHTUNG!

Bestätige hier deine Namensänderung!

Du erhältst einen Gutscheincode per E-Mail. <u>Wichtig:</u> Der Code MUSS spätestens 2 Wochen vor der Veranstaltung online eingelöst werden. (Einfach bei der Anmeldung im letzten Schritt beim Bezahlvorgang in das Gutscheinfeld eintragen. Die Neuanmeldung ist völlig kostenlos).

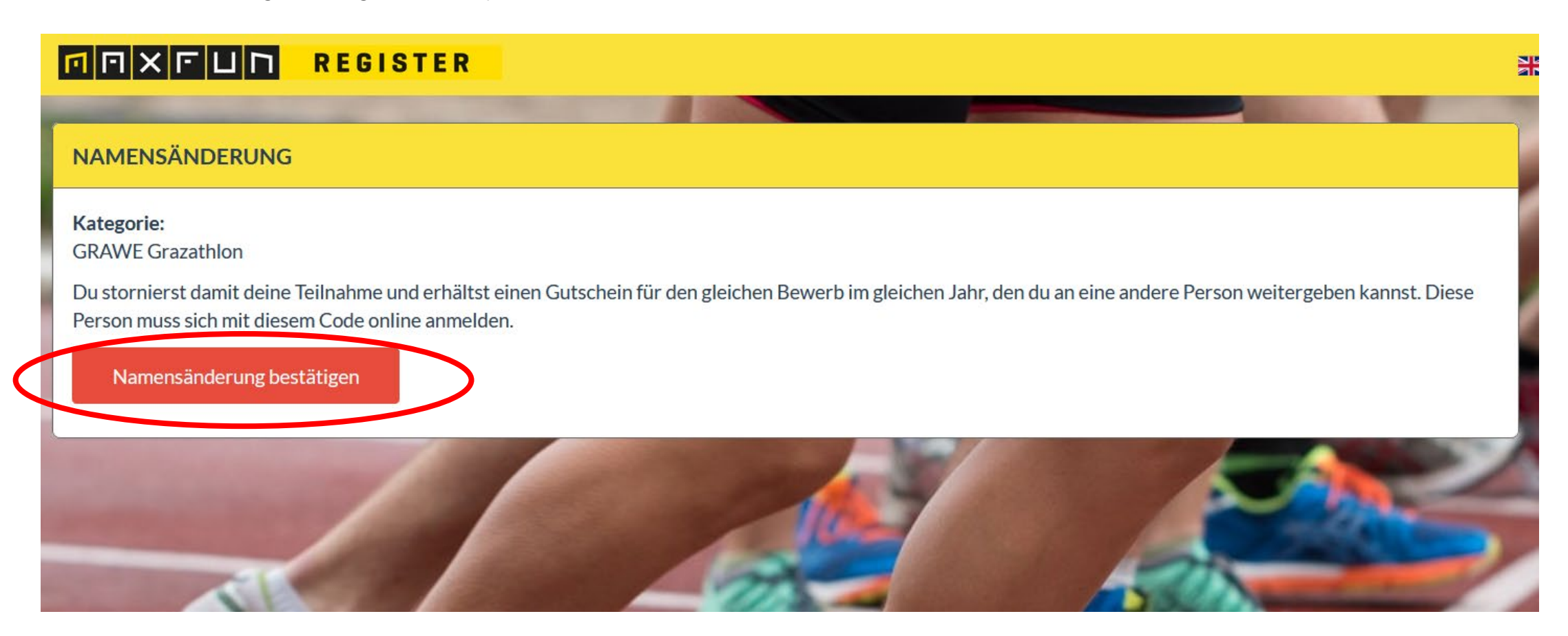

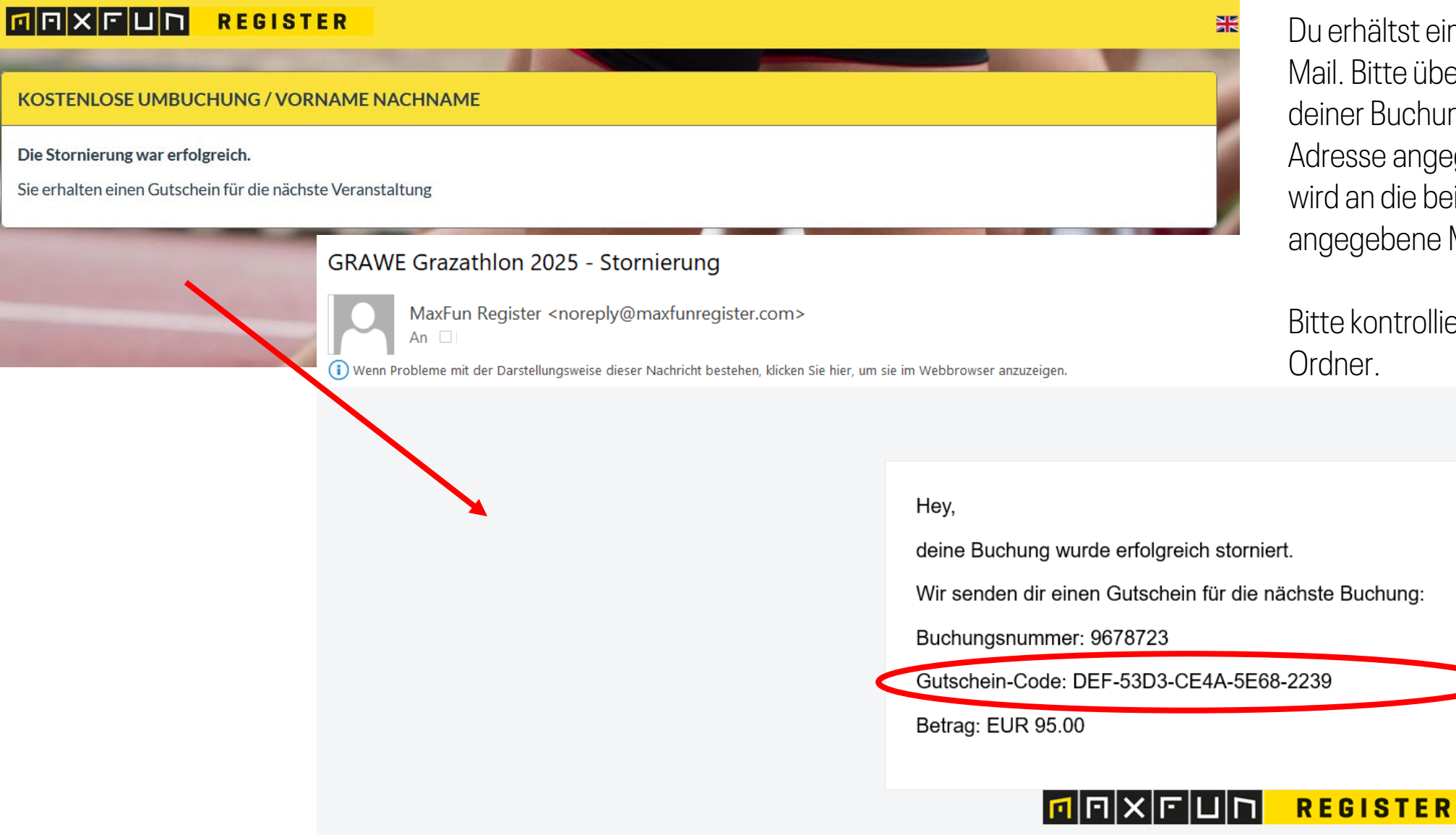

Du erhältst einen Gutscheincode per Mail. Bitte überprüfe vorher, ob du bei deiner Buchung die richtige Mail-Adresse angegeben hast. Der Code wird an die bei der Buchung angegebene Mailadresse geschickt.

Bitte kontrolliere auch deinen SPAM-Ordner.

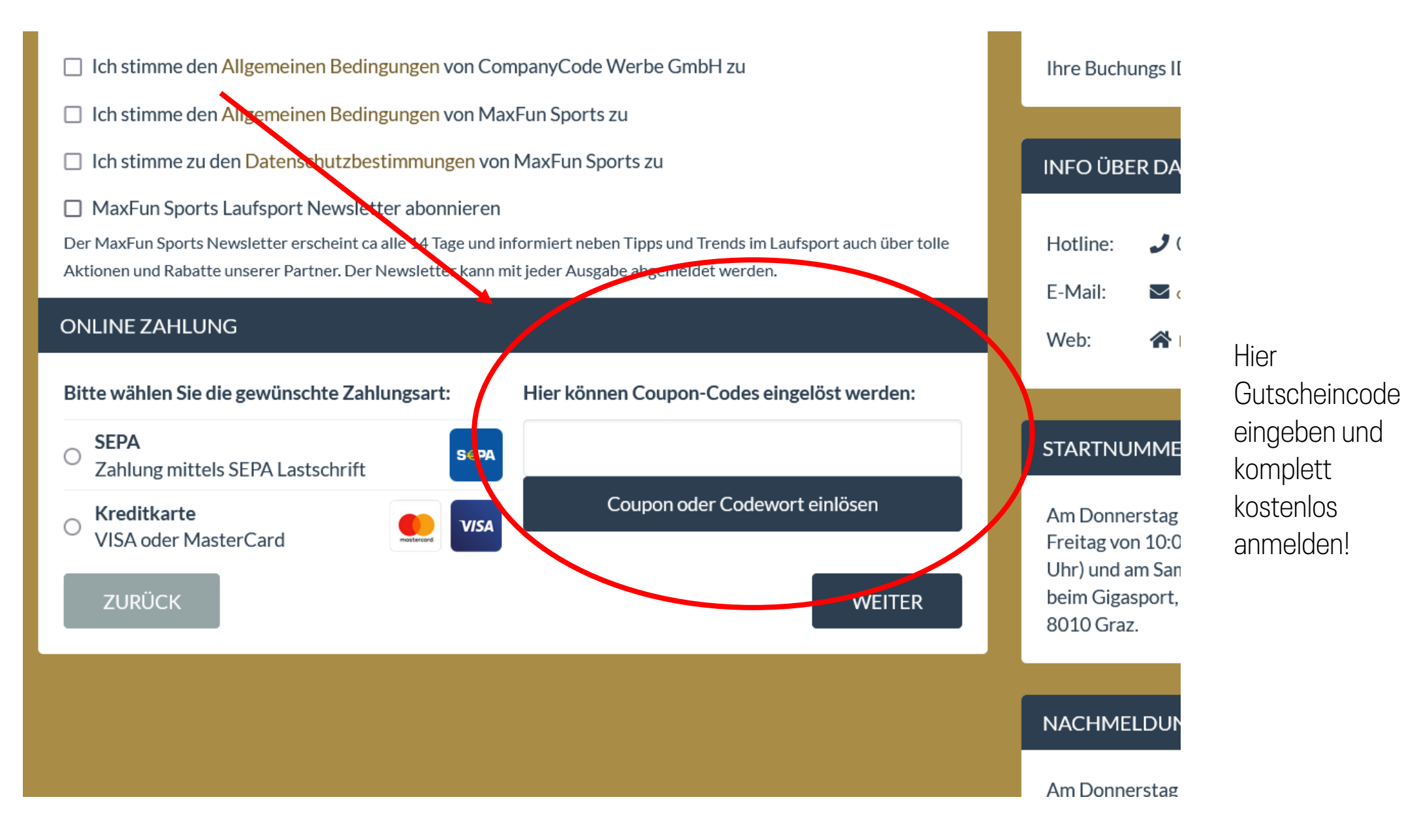